# Short Term Rental Program Application Guide

Follow these steps to register and apply for or renew your license.

Step 1. Register for an Account on https://aca.spokanepermits.org

If you already have an account, please skip to Step 2.

If you haven't registered for an account, follow the steps below.

## **Step-by-Step Account Registration Instructions**

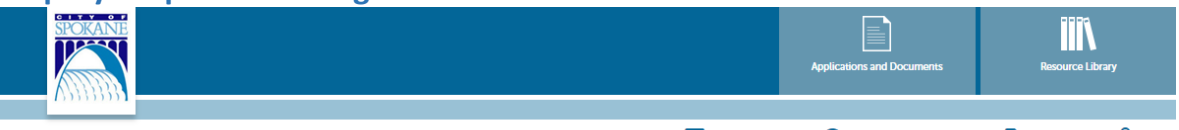

Announcements ORegister for an Account B Reports (3) - Login

- 1) Click on Register for an Account underneath the ACA banner at the top of the screen:
- 2) Read the General Disclaimer
  - a. Check the box to state that you have read and accept the terms
  - b. Click Continue Registration

### **Login Information**

- 3) Enter your desired Username
  - a. Click on the question mark if you have any questions regarding the format
  - b. If the Username already exists, you'll receive an error.
- 4) Enter your E-Mail Address
  - a. If the email address is already in use, you'll receive an error.
- 5) Enter a Password
  - a. Click on the question mark if you have any questions regarding the format
- 6) Retype the password
- 7) Enter Security Question
  - a. You get to select your own security question prompt. This is used by the automated system to reset your password
- 8) Enter the answer to the Security Question

## **Contact Information**

- 9) Click Add New
- 10) Enter all required fields (marked with a red asterisk)
- 11) Click Continue
- 12) A dial
- 13) Click Continue to create your new account
- 14) Click Continue Registration

#### Step 2: Log In

After registration, log in to your account:

- 1) Go to https://aca.spokanepermits.org.
- 2) Enter your email and password.
- 3) Click "Sign In"

| m | ore 🔻                                |
|---|--------------------------------------|
|   | Sign In                              |
|   | USER NAME OR E-MAIL: *               |
|   | PASSWORD: *                          |
| l | Forgot Password?                     |
|   | Sign In                              |
| ( | Remember me on this device           |
|   | Not Registered?<br>CREATE AN ACCOUNT |

### Step 3: Create or Renew Short Term Rental License

1) Click on the "Planning" tab in the top navigation menu.

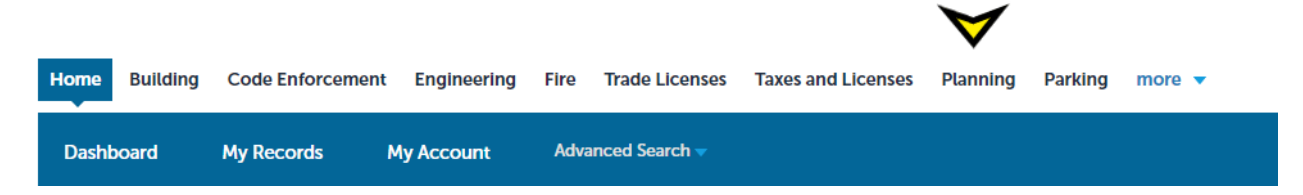

### 2) Click on "Create or Renew a Short-term Rental Application"

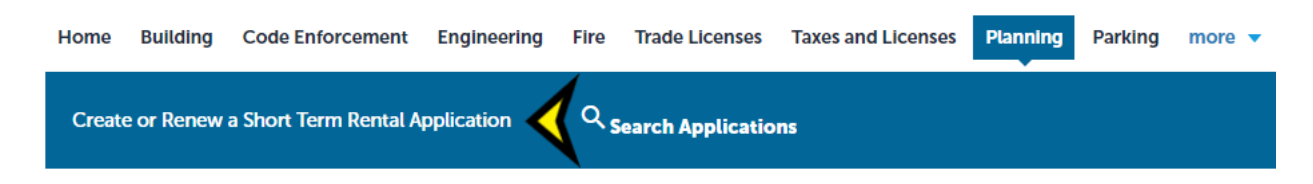

#### **General Disclaimer**

- 3) Read the General Disclaimer
- 4) Check the box to state that you have read and accept the terms.
- 5) Click Continue Application

#### **City Business License**

- 6) Select your City Business License from the drop-down menu and click "Continue Application".
  - a. If you have not already applied for a city business license, please click on Taxes and Licensing Tab and apply for a license.

#### **Rental Information**

7) Fill out the required fields as applicable.

| Short Term Rental                     |                   |            |            |                   |                               |
|---------------------------------------|-------------------|------------|------------|-------------------|-------------------------------|
| 1 ST Rental<br>Application            |                   | 2 Review   | 3 Pay Fees | 4 Record Issuance |                               |
| Step 1: ST Rental Applica             | ntion > Rental Ir | nformation |            |                   | * indicates a required field. |
| Custom Fields                         |                   |            |            |                   |                               |
| GENERAL                               |                   |            |            |                   |                               |
| * Commercial Activities<br>Proposed?: | ? Yes No          |            |            |                   |                               |
| * Structure Type:                     | Select            | •          |            |                   |                               |
| * Segment to be rented:               | Select            | •          |            |                   |                               |
| * Number of Bedrooms to be<br>Rented: |                   |            |            |                   |                               |
| *Renewing?:                           | ? 🔿 Yes 🖲 No      |            |            |                   |                               |
|                                       |                   |            |            |                   |                               |
| Save and resume later                 |                   |            |            | Co                | ntinue Application »          |

8) If you already have a Short-Term Rental License and are renewing, select "Yes." Enter your license number. The system will automatically check the status of the license. If it is accepted, can click "Continue Application".

| *Renewing?:                  | ⑦● Yes ○ No |
|------------------------------|-------------|
| Last Year's Permit Number: * | Z22-220STRN |
| Last Year's Permit Status:   | Accepted    |

## Addressing

9) Fill in the addressing information below. If you are having trouble validating your address, try searching by entering just the street number and street name and hit "Search."

| Short Term Rental          |          |            |  |  |
|----------------------------|----------|------------|--|--|
| 1 ST Rental<br>Application | 2 Review | 3 Pay Fees |  |  |

Step 1: ST Rental Application > Address Parcel Owner

| Address          |                  |                             |                        |
|------------------|------------------|-----------------------------|------------------------|
| * Street No.:    | Direction:       | * Street Name:<br>▼         | Street Type:<br>Select |
| City:            | State:<br>Select | * Zip: (Please leave blank) |                        |
| Search Clea      |                  |                             |                        |
| Parcel           |                  |                             |                        |
| * Parcel Number: |                  |                             |                        |
| Search Clea      |                  |                             |                        |
| Owner            |                  |                             |                        |
| Owner Name:      | 0                |                             |                        |
| Address Line 1:  |                  |                             |                        |
| Search Clea      |                  |                             |                        |

10) Once complete, click on "Continue Application"

#### **Contact Information:**

 If the contact information listed isn't correct, please edit the existing one, select the correct one from your account or add a new one by following the on-screen prompts. Click "Continue Application."

## Short Term Rental

| 1 ST Rental<br>Application | 2 Review |
|----------------------------|----------|
|----------------------------|----------|

Step 1:ST Rental Application > Applicant Information

| Applicant                                                                                                    |
|----------------------------------------------------------------------------------------------------|
| To add new contacts, click the Select from Account or Add New button. To edit a contact, click the Edit link.  Nicole  Mobile Phone: Work Phone: Fax: Edit Remove |

#### **Uploading Documents:**

New applications and renewals will have different document requirements. If you have specific questions about those requirements, please contact <a href="mailto:planningreview@spokanecity.org">planningreview@spokanecity.org</a>

| An error has occurred.<br>The following documents are required based on the information you have provided: |
|----------------------------------------------------------------------------------------------------|
| 1. Plans showing parking, floor plan, fire safety plan, site plan                                          |
| 2. Spokane Business License                                                                                |
| 3. Liability Insurance for the property                                                                    |
| 4. List of names/owners                                                                                    |
| 5. Short Term Application                                                                                  |
|                                                                                                    |
|                                                                                                    |
| Short Term Rental                                                                                          |

| 1 ST Rental<br>Application | 2 Review | 3 Pay Fees | 4 Re |
|----------------------------|----------|------------|------|
|                            |          |            |      |

Step 1: ST Rental Application > Documents

12) Click the "Add" button to select documents from your computer or phone. You may select multiple documents. Click "Continue."

| asp;bat;cgi;cmd;com;dll;exe;<br>disallowed file types to uploa | htaccess;htpasswd;ksh;msi;numbers;php;sh;v<br>d. |
|----------------------------------------------------------------|--------------------------------------------------|
| IMG_4008.jpg                                                   | 100%                                             |
| IMG_4006.jpg                                                   | 100%                                             |
| IMG_4007.jpg                                                   | 100%                                             |
| IMG_4009.jpg                                                   | 100%                                             |
| IMG_4010.jpg                                                   | 100%                                             |
|                                                                |                                                  |

13) Each document type must be classified using the dropdown menu.

| *Type:                             |                     |     |            |  |  |  |
|------------------------------------|---------------------|-----|------------|--|--|--|
| Certificate of occupancy(optional) |                     |     |            |  |  |  |
|                                    |                     |     |            |  |  |  |
| File:                              |                     |     |            |  |  |  |
| IMG_4010.jpg                       |                     |     |            |  |  |  |
| 100%                               |                     |     |            |  |  |  |
|                                    |                     |     |            |  |  |  |
| Save                               | Select from Account | Add | Remove All |  |  |  |
|                                    |                     |     |            |  |  |  |

14) Once you've classified each document, click "Save." Click "Continue Application."

#### **Review application:**

- 15) Review your application. You can edit individual sections of your application by clicking "Edit" on the right of any blue bar.
- 16) Click "Continue Application."

### Pay fees due:

17) Click "Check Out" to proceed to payment processing.

# Need Help?

If you encounter any issues or have questions during the application process, please contact our support team at planningreview@spokanecity.org or call (509) 625-6188.